## 阿里云大学【在线工作坊】授权码使用说明

## 一、在线工作坊说明

【在线工作坊】是阿里云大学推出的在线系列课程,通过讲师在线讲解+带领学员进行实验+在线答疑+随堂测验,让学员全面掌握某一系列(云计算、大数据、人工智能、云安全等)的技能。

## 二、课程购买(使用授权码兑换)说明

授权码可兑换同等价位的任一课程。比如购买 9.9 元的授权码,可兑换所有定价为 9.9 元 的课程。

1. 在【在线工作坊】首页选择感兴趣的课程(往期课程仍然可以购买学习)。

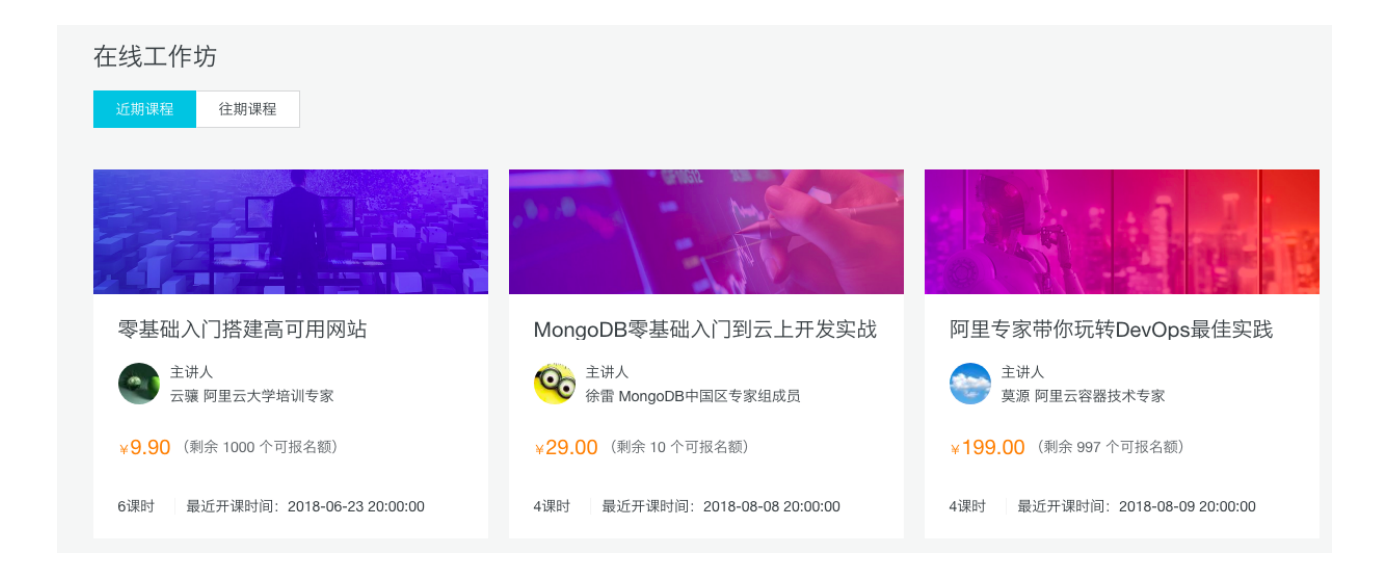

2. 点击【立即报名】按钮。

| < 在 # I # # # # # # # # # # # # # # # # # |                 |                              |             |    |     |  |
|-------------------------------------------|-----------------|------------------------------|-------------|----|-----|--|
| 工作坊价格 · <del>特惠</del><br>¥ 9.90<br>立      | 剩余可报名<br>1000 ↑ | 最近一次开课时间<br>2018-06-23 20:00 | 包含课时<br>6 个 | 讲师 | ЛФЖ |  |

3. 在弹出的窗口中,点击【购买授权码】文字链,然后跳转到阿里云云市场相应的商品购

买页面,购买后可获得一个授权码,填入上图中的【授权码】文本框中即可。

| 报名工作坊                                            | $\times$ |
|--------------------------------------------------|----------|
| ⑦ 您需要前往云市。物質要授权码 填入下方激活后方可完成报名<br>您可查看授权码购买和使用问题 | 1        |
| 授权码:                                             |          |
| 取消                                               | 确认报名     |

4. 使用授权码兑换后,即可享有课程学习权益,请按照课程开课时间进行观看学习。可通过【在线工作坊】首页进入课程详情页,选择具体课时进行观看,也可通过点击页面右上角【我的大学】-【我的工作坊】,查看已兑换的课程。

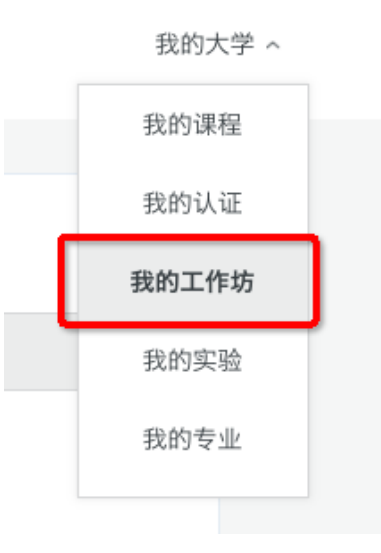